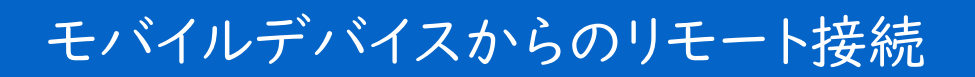

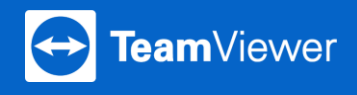

iOS、Androidなどのモバイルデバイスからパソコンへのアクセスが可能です。3つの簡単なステップをご紹介します。

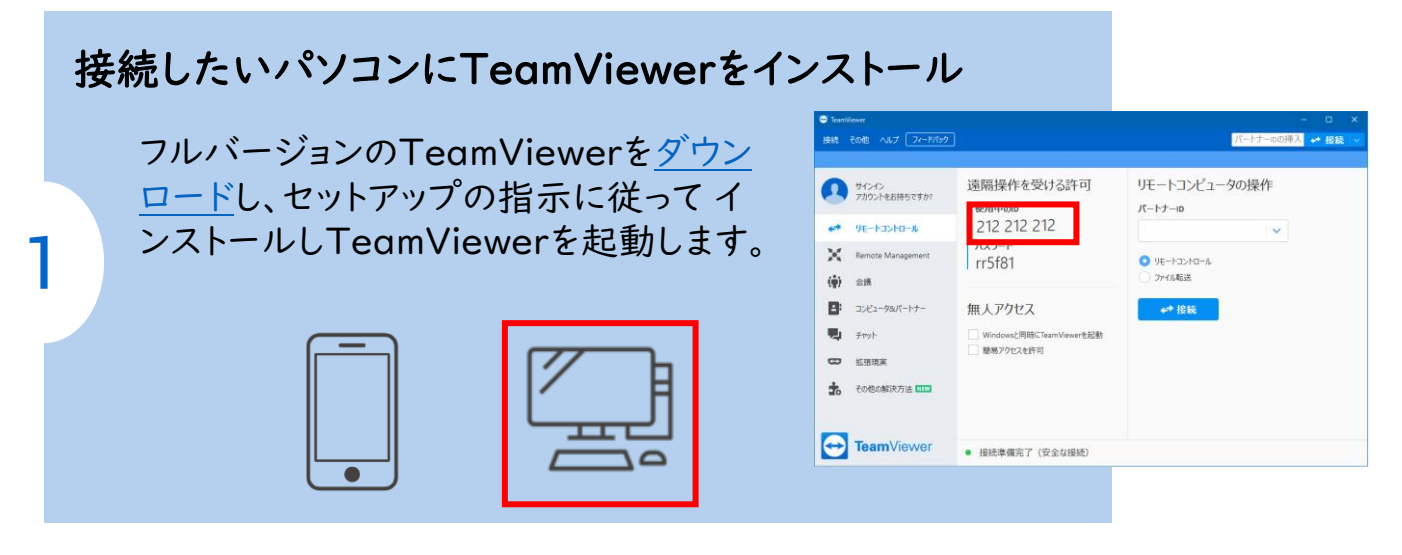

## モバイルデバイスにアプリをインストール

TeamViewer アプリ(Remote Controll)を AppStore、Google Playからインストールしま す。<u>ダウンロード</u>サイトからもインストールが可能 です。

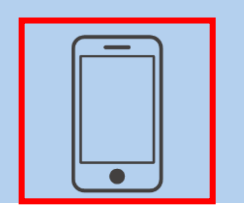

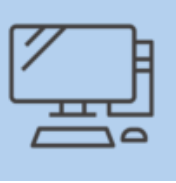

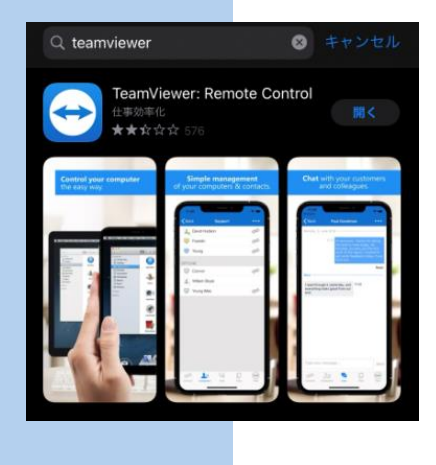

## 接続してみましょう

[リモートコンピュータの操作のボックスにパート ナー のTeamViewer IDを入力します(ステッ プ I参照)。[リモートコントロール]をタップし て"ダイアログボックスにパートナーのパスワー ドを入力し、接続を確立します。

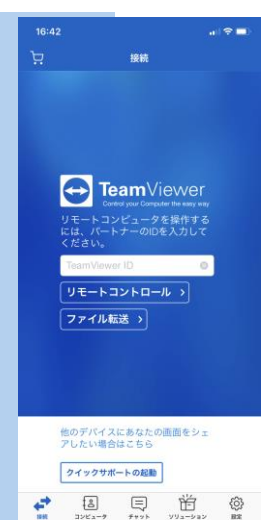

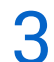

2